# JREC-IN Portal での求人公募情報掲載の手引き

公募要領Ⅱ.3に記載のとおり、文部科学省に提出する研究機関\_様式2とは別に、各ポストに関する詳細な情報については、JREC-IN Portal に登録するか、各研究機関のHP等において公開することを求めております。

このうち、JREC-IN Portal で登録する場合には、以下に示す手続に則ってください。JREC-IN Portal の英語画面に登録する場合は、(別紙)公募情報入力フォームに記載の英語例を参考に入力してください。

#### (JREC-IN Portal とは)

JREC-IN Portal は 2014 年 10 月 1 日に JREC-IN よりリニューアルオープンした、国立研究開発法人 科学技術振興機構が運営している「研究人材のための能力開発およびキャリア支援ポータルサイト」 です。求人公募情報掲載サービスは、2001 年より JREC-IN の名称にて、国内の大学や公的研究機関等 の研究職ポストの公募情報を一元的に無料にて提供しています。

2014 年 10 月 1 日からは、求人求職情報掲載だけでなく、WEB での応募管理や researchmap からの情報フィードによる応募書類作成等が使えるようになりました。同時に能力開発に資するコンテンツや キャリアイベント情報等も提供しています。

------

### 1. 公開までの流れ

求人公募情報を登録する際に求人機関 ID が必要となります。

## 求人機関 ID を持っていない機関

① 求人機関登録→②求人公募情報登録→③求人公募情報公開の順となります。

## 求人機関 ID を持っている機関

② 求人公募情報登録→③求人公募情報公開の順となります。

### ① 求人機関登録

- <u>https://jrecin.jst.go.jp/offer/OrgRegistMember</u>にて登録求人機関向け利用規約に同意し、求人 機関登録情報入力画面へ進んでください。
- ・ その他必要項目を入力の上、[確認]ボタン押し、画面確認後[申請]ボタンを押してください。
- ・ JREC-IN Portal 事務局側で登録内容を確認・必要に応じ軽微な修正を加え、また機関名のメールに て求人機関 ID を発行します、これによりパスワードの設定が可能となります。申請してからすぐには 発行されませんのでご注意ください。

### ② 求人公募情報登録

- ・ <u>https://jrecin.jst.go.jp/offer/0rgTop</u>求人機関用ページの画面右側[求人機関ログイン]からロ グインした後、求人機関メニュー[求人公募情報管理]から[登録・一時保存]、[新規作成]を選択し必 要項目を入力し[確認]→「登録依頼」を押してください。
- ・ 求人公募情報は「登録依頼中」となります。登録依頼中の公募内容は求人機関ページメニュー[登録/修正依頼中の求人公募情報]からご確認いただけます。
- 情報入力画面右上の「入力の手引き」<u>https://jrecin.jst.go.jp/offer/inputguide\_jor.html</u> をご利用ください。
  - ※ 通常、求人機関登録から、求人情報公開までは、目安として約一週間かかりますが、今回の卓越 研究員事業におけるポスト公開は一斉に行うため、求人公募の登録の際は、原則として、公開開始 日を2018年3月5日として入力してください(公開開始日は前後する可能性があります。また、 上記の公募開始日以降にポスト情報を登録する場合、新たにポストを提示する場合などはこの限り ではありません。)。このほか詳細については、2. 求人公募情報登録の際の注意事項及び別紙 「JREC-IN Portal 求人公募情報入力例」を参考に入力してください。

## ③ 求人公募情報公開

通常は、登録内容を JREC-IN Portal 事務局で確認後、登録完了となりますが、<u>卓越研究員事業で</u>は、文部科学省による確認を経て公募情報が掲載されます。

・ 許諾されなかった公募情報につきましては JREC-IN Portal 事務局にて速やかに削除します。

- ・ 公募情報登録後にメールにてお知らせします。
- ・ 求人公募情報を修正される場合は、<u>https://jrecin.jst.go.jp/offer/job\_offer\_help.html#kyj03</u>
   を参照してください。なお、ポスト提示に当たって、文部科学省より指摘があり研究機関\_様式2に
   修正がある機関は速やかに JREC-IN の掲載内容についても修正を忘れないようにしてください。

なお、求人機関 ID を忘れた方は JREC-IN Portal 連絡窓口まで機関名と登録時の情報(担当者氏名、 メールアドレス等)を連絡の上、メールにて問い合わせてください。

パスワードを忘れた方は、[ログイン]ボタン下の「パスワードを忘れた方」より再発行してください。

#### 2. 求人公募情報登録の際の注意事項

求人公募情報を登録する際には、<u>以下の点に注意して、文部科学省に提出する研究機関\_様式2と同</u> 一の内容を入力してください。また、別紙「JREC-IN Portal 求人公募情報入力例」を参考にしてください。なお、基本として1ポストにつき、1公募情報となります。ただし、同じポストに複数人数募集という場合は1公募で掲載可能です。

○「1. 公開開始日」関係

求人公募の登録の際は、原則として、<u>公開開始日を2018年3月5日</u>として入力ください(公開開始 日は前後する可能性があります。また、上記の公募開始日以降にポスト情報を登録する場合、新たにポ ストを提示する場合などはこの限りではありません。)

○「2. 求人件名」関係

・ <u>求人公募情報を依頼時には、必ず求人件名(タイトル)の文頭に【卓越研究員】を入れてくださ</u>い。

※求人タイトルに【卓越研究員】を入れることで、他の求人との差別化が図れ、求職者へのアピール と求職者からの求人公募検索が容易となります。JREC-IN Portal 事務局が求人内容を確認する際 に、タイトルに【卓越研究員】が入ってない場合、【卓越研究員】という文字を入力します。

〇「8. 求人内容」関係

 ・ 水人内容の[機関の説明(募集の背景、機関の詳細、プロジェクトの説明等)]部分に「卓越研究員事 業」の名称及び本事業のスキームを用いて採用を予定している旨を明記してください。

○「10. 職種」関係

 ・ 職種の設定は、1. に機関にて募集する職種を選択するか、該当がない場合は「その他」を選択し 募集する職種を適宜入力ください。また2. にて「その他」を選択し、フリーワード入力欄に「卓越 研究員」と入力してください。

○「13. 応募資格」関係

 <u>応募資格については、「卓越研究員事業に申請する者(本ポストは卓越研究員を受け入れる予定の</u> ポストである)(http://www.mext.go.jp/a\_menu/jinzai/takuetsu/index.htm)」と記入してください。

- ○「15.募集期間」関係
  - 募集期間は、原則として、

①事前連絡が必要なポストについては、「2018年3月26日 から 実際の事前連絡期限日」
 ②事前連絡が不要なポストについては、「2018年3月26日 から 2018年9月28日」

<u>と設定</u>してください。それぞれ期限日を越えた場合は、当該情報は自動的に削除されます。募集 期間を延長等により変更する必要がある場合は、JREC-IN Portal のウェブにて募集期限を延長し、 公募の修正を依頼してください。

※募集期限は機関の判断で設定をお願いします。募集締め切り日をもって、JREC-IN Portal 上での募集情報の公開が終了しますのでご注意ください。

・コメント欄へ「卓越研究員事業への申請期間は 2018 年 3 月 26 日から 2018 年 4 月 26 日までです。」 と入力してください。

- ○「16. 応募・選考・結果通知・連絡先」関係
- 応募・選考・結果通知・連絡先について、<u>必ず「応募・選考・結果通知は、卓越研究員事業の公募</u> <u>要領に従う(http://www.mext.go.jp/a\_menu/jinzai/takuetsu/index.htm)」旨と連絡先を記入</u>ください。
   卓越研究員候補者と各研究機関との直接の雇用調整を行う際の選考・結果通知方法・連絡先が既に
- 決まっている場合には当該情報を記入ください。
- 公募要領II.5.に記載のとおり卓越研究員候補者決定前であっても、各研究機関は、研究者から希望等を受け付け、研究者と連絡を取り合うことが可能です。当該ポストを希望する研究者からの事前の連絡を必要とする場合は、連絡期限・連絡先を記入ください。

○「19. Web 応募」関係

• Web 応募機能は、「不可」をプルダウンから選択してください。

## 3. 求人公募情報の結果アンケートについて

 JREC-IN Portal では、公募掲載終了から2ヶ月後にシステムより出される「求人公募情報の結果ア ンケート」へ御協力お願いいたします。文部科学省施策への事業結果フィードバックのためには、皆 様からの御協力が必要となります。御面倒をおかけいたしますが御協力の程何卒よろしくお願い申し 上げます。

### 4. JREC-IN Portal 登録の際の連絡窓口

国立研究開発法人科学技術振興機構 知識基盤情報部 サービス支援センター JREC-IN Portal 担当 E-mail:<u>jrecinportal@jst.go.jp</u> TEL: 03-5214-8459 (電話受付時間 平日 9:30~12:00、13:00~17:00)

# JREC-IN Portal 求人公募情報 入力例

| ↓「必須」欄の「★」は必ず入力いただく項目、「★」はなるべく入力いただきたい項目です。 |   |
|---------------------------------------------|---|
|                                             | _ |

| 項番 | 必須 | 項目                                                | 内容(上段は記入要領)                                                                                                    |
|----|----|---------------------------------------------------|----------------------------------------------------------------------------------------------------|
|    |    | データ番号<br>Data number                              | データ番号はJREC-IN Portalで公募情報を入力・確定した際に発行される番号(Dから始まる<br>10桁の番号)です。文科省提出用資料(研究機関_様式2:卓越研究員受入れポストの一覧<br>化公開登録フォーマット)に記載してください。                                                                                                    |
| 1  | *  | 公開開始日<br>Date of publication                      | ・JREC-IN Portalでの公開予定日です。原則として2018年3月5日と人力しくくたさい。公開開始日以降にホスト"育報<br>を登録する場合、新たにポストを提示する場合はこの限りではありません。<br>2018年3月5日                                                                                                    |
| 2  | *  | 求人件名<br>Title                                     | <ul> <li>・「准教授または講師の公募(〇〇分野)」等、具体的な内容を示すものとしてください。最初に【卓越研究員】と記載してください</li> <li>【卓越研究員】 △△△△○の募集(〇〇〇分野)</li> <li>[Excellent Young Researchers] Recruitment for △△△△△ Position(〇〇〇 field)</li> </ul>                                                                                                    |
| 3  |    | 機関名<br>Institution                                | ・会員登録の機関名が自動的に表示されます<br>(入力不要:自動表示)求人機関登録時の機関名になります。                                                                                                    |
| 4  |    | 機関または部署URL<br>URL of institution or<br>department | ・機関ホームページまたは部署(研究室等)ホームページのURL(表示のみで、直接リンクは張られません)                                                                                                    |
| 5  |    | 部署名<br>Department                                 | ・勤務する部署名                                                                                                    |
| 6  |    | 機関種別<br>Institution type                          | ·会員登録の機関種別が自動的に表示されます<br>(入力不要:自動表示)                                                                                                    |
| 7  |    | 公募のURL<br>Job posting URL                         | ・求人公募情報、様式等をダウンロードできるURL(表示のみで、直接リンクは張られません)                                                                                                    |
| 8  | *  | 求人内容<br>Job offer content                         | <ul> <li>・項目ごとにできるだけ詳細をご記入ください</li> <li>[機関の説明(募集の背景、機関の詳細、ブロジェクトの説明等)]</li> <li>文部科学省の卓越研究員事業(http://www.mext.go.jp/a_menu/jinzai/takuetsu/index.htm)のスキームを用いて、採用予定</li> <li>-The candidate will be screened and employed based on the procedure "Leading Initiative for Excellent Young Researchers (LEADER)" by MEXT.</li> <li>(http://www.mext.go.jp/a_menu/jinzai/takuetsu/index.htm)</li> <li>[仕事内容(業務内容、担当科目、研究分野の詳細等)]</li> <li>[勤務地住所(住所の詳細、最寄り駅等)]</li> <li>[募集人員(人数、職名等)]</li> <li>「差仁時期(差仁口 垣田口笙)]</li> </ul> |
| 9  | *  | 研究分野<br>Research field                            | -「研究分野一覧表」から、1~3つまで選択可     - 該当分野がない場合は「その他」としてフリー入力可 <u>https://jrecin.jst.go.jp/seek/SeekDescription?id=005</u> 1.(大分類) (小分類)     2.(大分類) (小分類)     3.(大分類) (小分類)                                                                                                    |
| 10 | *  | 職種<br>Job type                                    | <ul> <li>・「職種一覧表」から、1~4つまで選択可</li> <li>・該当職種がない場合は「その他」として、職種名をご記入ください</li> <li><u>https://jrecin.jst.go.jp/seek/SeekDescription?id=012</u></li> <li>1. 機関にて募集する職種を選択頂くか、該当がない場合は「その他」を選択し募集する職種を適宜入<br/>力ください</li> <li>2. 「その他」を選択し、フリーワード入力欄で「卓越研究員」(英語画面では、「Excellent Young<br/>Researchers」)を入力を入力</li> <li>3</li> <li>4</li> </ul>                                                                                                    |

|    |   | 動変形能                             |                                                                                                    |  |  |                                             |
|----|---|----------------------------------|----------------------------------------------------------------------------------------------------|--|--|---------------------------------------------|
|    |   | אילות מאומא<br>Fmplovment status | ・フルタイムの場合は「常勤」、パートタイムの場合は「非常勤」を選択してください                                                                                                    |  |  |                                             |
| 11 |   | Lingiognone status               | <ul> <li>○ 常勤</li> <li>○ 非常勤</li> <li>※いずれかを選択</li> </ul>                                                                                                    |  |  |                                             |
|    | * |                                  | ○ 任期あり ○ 任期なし ○ テニュアトラック ※いずれかを選択                                                                                                    |  |  |                                             |
|    |   |                                  | ・「任期〇年」「再任可」等のコメントがあればご記入ください↓<br>(コメント)                                                                                                    |  |  |                                             |
|    |   | 勒務地                              | ・採用後に勤務する場所(都道府県/その他)を選択                                                                                                    |  |  |                                             |
| 12 | * | Work location                    |                                                                                                    |  |  |                                             |
| 13 |   | 応募資格                             | ・必要な貨格、要件寺                                                                                                    |  |  |                                             |
|    |   |                                  | 卓越研究員事業に申請する者(本ポストは卓越研究員を受け入れる予定のポストである)<br>(http://www.mext.go.jp/a_menu/jinzai/takuetsu/index.htm)                                                                 |  |  |                                             |
|    | * |                                  | The candidate who apply for "Leading Initiative for Excellent Young Researchers (LEADER)."                                                                           |  |  |                                             |
|    |   |                                  | このポストは当事者間交渉に当たって事前連絡が必要である<br>(This post requires "Advance notice" for negotiation among the parties. )<br>(http://www.mext.go.jp/a_menu/jinzai/takuetsu/index.htm) |  |  |                                             |
|    |   | 待遇                               | ・採用後の待遇(給与、勤務時間、休日、雇用期間、保険、クロスアポイントメント制度の適用等)                                                                                                    |  |  |                                             |
| 14 | * | Compensation                     |                                                                                                    |  |  |                                             |
|    |   |                                  | ・草集期間につきましてけ次のとなり入力して/ださい                                                                                                    |  |  |                                             |
|    |   |                                  | ①事前連絡が必要なポスト:2018年3月26日から事前連絡受付の締切日                                                                                                    |  |  |                                             |
|    |   | 蒀隼期間                             | ②事前連絡が不要なポスト:2018年3月26日 から 2018年9月28日                                                                                                    |  |  |                                             |
|    |   | Application period               | なお、それぞれ募集期間を越えた場合は、当該情報は自動的に削除されるため、募集期間を延長等により変更する場合は、PEC-IN Parts のウェブにて尊集期間を延長し、公覧の修正を体額してください。                                                                   |  |  |                                             |
|    |   |                                  | - ASREO IN Fortalのシェントにて募集期限を延安し、公募の修正を依頼してんたい。<br>※募集期限は機関の判断で設定をお願いします。募集締め切り日をもって、募集情報のJREC-IN Portal上での公                                                         |  |  |                                             |
|    | * |                                  | 開が終了しますので御注意ください。                                                                                                    |  |  |                                             |
| 15 |   |                                  | 2018年 3月 26日 から 2018 年 〇月 〇日まで 必着                                                                                                    |  |  |                                             |
|    |   |                                  | ・「必着」「採用者が決まり次第公募終了」等のコメントがあればご記入ください↓                                                                                                    |  |  |                                             |
|    |   |                                  | (コメント)卓越研究員事業への申請期間は2018年3月26日から2018年4月26日までです。                                                                                                    |  |  |                                             |
|    |   |                                  | The application period for "Leading Initiative for Excellent Young Researchers (LEADER) "is from 2018/3/26 to 2018/04/26                                             |  |  |                                             |
|    |   | 応募・選考・結果通知・<br>連絡先               | ・項目ごとにできるだけ詳細をご記入ください<br>・URLを入力した場合は、表示のみで直接リンクは張られません                                                                                                    |  |  |                                             |
|    |   | Application/selection/n          |                                                                                                    |  |  |                                             |
|    |   | otification of                   | 卓越研究員事業の公募要領に従う。(http://www.mext.go.jp/a_menu/jinzai/takuetsu/index.htm)                                                                                             |  |  |                                             |
|    |   | result/contact details           | (各機関での最終審査は・・・)                                                                                                    |  |  |                                             |
|    |   |                                  | -Follow the Application Guidelines of "Leading Initiative for Excellent Young Researchers (LEADER)."                                                                 |  |  |                                             |
|    |   |                                  |                                                                                                    |  |  | Details are specified by the following URL. |
| 10 |   |                                  | (http://www.mext.go.jp/a_menu/jinzai/takuetsu/index.htm)                                                                                                    |  |  |                                             |
| 10 | x |                                  | [深老内恋(深老古法 返不の決定) 結果通知古法]                                                                                                    |  |  |                                             |
|    |   |                                  | 卓越研究員事業の公募要領に従う。                                                                                                    |  |  |                                             |
|    |   |                                  | (卓越研究員候補者決定前から当事者間交渉を開始する場合はその詳細)                                                                                                    |  |  |                                             |
|    |   |                                  | (各機関での取終審査は・・・)<br>-Follow the Application Guidelines of <sup>"</sup> Leading Initiative for Excellent Young Researchers (LEADER)."                                  |  |  |                                             |
|    |   |                                  |                                                                                                    |  |  |                                             |
|    |   |                                  | [連絡先(担当者所属、役職、氏名、e-mail、電話番号)] ※重要<br>必ず入力ください。                                                                                                    |  |  |                                             |
|    |   | 添付書類                             | <ul> <li>・指定の様式等を添付可</li> </ul>                                                                                                    |  |  |                                             |
| 17 |   | Attached documents               | /エノーマークログローク                                                                                                    |  |  |                                             |
|    |   |                                  | (添付したいファイルを別途お送りください。本欄には入力不要です)                                                                                                    |  |  |                                             |
|    |   | 備者                               | ・上記の項目以外(個人情報の取り扱い、男女共同参画の取組等)                                                                                                    |  |  |                                             |
| 19 |   | Additional information           | ・UKLを入刀した场合は、衣示のめで直接リンクは張りれません                                                                                                    |  |  |                                             |
| 10 |   |                                  |                                                                                                    |  |  |                                             |
|    |   |                                  |                                                                                                    |  |  |                                             |
|    |   | Web広墓                            | ・今回の応募についてはweb応募については「不可を選択してください」                                                                                                    |  |  |                                             |
| 19 | * | Web application                  |                                                                                                    |  |  |                                             |
|    |   |                                  | ○ 可 ● 不可                                                                                                    |  |  |                                             |